# <sup>定期購入単価一括更新プラグイン</sup> WCEX Auto Delivery Update Regular Amount

導入マニュアル Ver.1.0.0

作成日:2021年3月2日 コルネ株式会社

# 目次

| 目次                | 1 |
|-------------------|---|
| 改版履歴              | 2 |
| はじめに              | 3 |
| このプラグインでできること     | 3 |
| 定期購入単価 CSV ダウンロード | 3 |
| 定期購入単価 CSV アップロード | 3 |
| 商品マスター単価で一括更新     | 3 |
| ご利用上の注意点          | 4 |
| ご利用環境             | 4 |
| ライセンス             | 4 |
| 著作権               | 4 |
| 免責                | 4 |
| サポート              | 4 |
| 更新処理              | 5 |
| CSV で一括更新         | 5 |
| 商品マスター単価に一括更新     | 6 |
|                   |   |

# 改版履歴

| 公開 | 2021.3.2 |
|----|----------|
|    |          |
|    |          |
|    |          |
|    |          |
|    |          |
|    |          |
|    |          |
|    |          |
|    |          |

# はじめに

## このプラグインでできること

このプラグインは、定期購入リストの単価をCSVファイルのアップロードで一括更新します。また、CSV を利用せず商品マスターの単価(売価)に一括更新することもできます。

## 定期購入単価 csv ダウンロード

定期購入単価のCSVデータをダウンロードします。ダウンロードしたCSVの「定期購入単価」を書き換えて保存します。

### 定期購入単価 csv アップロード

ダウンロードしたCSVの「定期購入単価」を書き換えたCSVを、アップロードして更新します。

#### 商品マスター単価で一括更新

CSVを使わず、「定期購入単価」を商品マスターの単価(売価)の金額に一括更新します。

#### ご利用上の注意点

### ご利用環境

対応するバージョンは次の通りです。

- WordPress 5.6 以降
- Welcart 2.1.4 以降
- WCEX Auto Delivery 1.2.2 以降

## ライセンス

このプラグインのライセンスは GPL となっております。

営利・非営利問わずご利用いただけます。

ただし、このパッケージ自体をそのまま再販する場合、フォーラムを含めたサポートの提供を停止 します。

#### 著作権

著作権は、コルネ株式会社に帰属します。

#### 免責

このプログラムを利用して起こったいかなる損害も補償は致しかねます。 ご利用に際しましては使い方、注意事項をよくご確認ください。 またカスタマイズを行う場合は、脆弱性を十分に考慮して行なわれます様ご注意ください。

#### サポート

このプラグインについてのご不明な点は、「開発フォーラム - 拡張プラグイン - 」にてご質問くだ さい。

ご希望の機能が付いているか、またどの程度カスタマイズできるかなどお確かめの上、十分に納得 されてからご購入くださいますようお願いいたします。

この商品のサポートについては、<u>サポートポリシー</u>をご覧ください。

## 更新処理

# CSV で一括更新

#### 1. CSV ダウンロード

Welcart Management>定期購入リスト>操作フィールド表示で、[定期購入単価CSVダウンロード]をクリックします。

| 検索項目            | ~  | 検索開始     | 解除    |    |              |
|-----------------|----|----------|-------|----|--------------|
| 定期購入単価CSVダウンロード | 定期 | 購入単価CSVア | ′ップロ- | -ド | 商品マスターから一括更新 |

#### 2. 定期購入単価書き換え

ダウンロードした CSV を開き、金額を数値で修正します。C列(オレンジ)のみ書き換えでき ます。A列・B列およびA1・B1・C1(黄色)は変更してはいけません。

| 1  | A      | В  | С     | D    | E    | F     | G        | н          | 1     | J           | K      | L          | M          | N          | 0   |
|----|--------|----|-------|------|------|-------|----------|------------|-------|-------------|--------|------------|------------|------------|-----|
| 1  | 定期購入ID | No | 単価(円) | 注文番号 | 会員No | 氏名    | 支払方法     | 受注日        | 商品コード | SKU⊐−ド      | 商品名    | 次回受注日      | 次回発送日      | 次回到着日      | 状態  |
| 2  | 33     | 32 | 5000  | 1477 | 1000 | 動作 確認 | クレジットカード | 2020/12/4  | ad02  | sku-ad02-01 | 定期購入02 | 2021/4/2   | 2021/4/2   | 2021/4/5   | 継続中 |
| 3  | 34     | 33 | 5000  | 1478 | 1000 | 動作 確認 | クレジットカード | 2020/12/4  | ad02  | sku-ad02-01 | 定期購入02 | 2021/4/2   | 2021/4/2   | 2021/4/5   | 継続中 |
| 4  | 39     | 38 | 5000  | 1516 | 1000 | 動作 確認 | クレジットカード | 2021/1/22  | ad02  | sku-ad02-01 | 定期購入02 | 2021/3/25  | 2021/3/25  | 2021/3/26  | 継続中 |
| 5  | 40     | 39 | 5000  | 1517 | 1000 | 動作確認  | クレジットカード | 2021/1/22  | ad02  | sku-ad02-01 | 定期購入02 | 2021/3/25  | 2021/3/25  | 2021/3/26  | 継続中 |
| 6  | 41     | 40 | 800   | 1518 | 1000 | 動作 確認 | クレジットカード | 2021/1/25  | ad01  | code0       | 定期購入01 | 2021/3/4   | 2021/3/25  | 2021/3/26  | 継続中 |
| 7  | 38     | 37 | 1000  | 1512 | 1000 | 動作確認  | クレジットカード | 2021/1/14  | ad01  | code1       | 定期購入01 | 2021/2/22  | 2021/3/16  | 2021/3/17  | 継続中 |
| 8  | 36     | 35 | 1000  | 1510 | 1000 | 動作確認  | クレジットカード | 2021/1/14  | ad01  | code1       | 定期購入01 | 2021/2/19  | 2021/2/25  | 2021/2/26  | 継続中 |
| 9  | 37     | 36 | 1000  | 1511 | 1000 | 動作 確認 | クレジットカード | 2021/1/14  | ad01  | code1       | 定期購入01 | 2021/2/19  | 2021/2/25  | 2021/2/25  | 継続中 |
| 10 | 35     | 34 | 1000  | 1509 | 1000 | 動作確認  | クレジットカード | 2021/1/14  | ad01  | code1       | 定期購入01 | 2021/2/17  | 2021/2/19  | 2021/2/20  | 継続中 |
| 11 | 31     | 30 | 5000  | 1437 | 1000 | 動作 確認 | クレジットカード | 2020/9/16  | ad02  | sku-ad02-01 | 定期購入02 | 2021/1/17  | 2021/1/17  | 2021/1/18  | 継続中 |
| 12 | 29     | 28 | 5000  | 1432 | 1000 | 動作確認  | クレジットカード | 2020/9/16  | ad02  | sku-ad02-01 | 定期購入02 | 2021/1/16  | 2021/1/16  | 2021/1/17  | 継続中 |
| 13 | 30     | 29 | 5000  | 1434 | 1000 | 動作 確認 | クレジットカード | 2020/9/16  | ad02  | sku-ad02-01 | 定期購入02 | 2021/1/16  | 2021/1/16  | 2021/1/17  | 継続中 |
| 14 | 26     | 25 | 5000  | 1427 | 1000 | 動作 確認 | クレジットカード | 2020/9/14  | ad02  | sku-ad02-01 | 定期購入02 | 2020/12/14 | 2020/12/14 | 2020/12/15 | 継続中 |
| 15 | 27     | 26 | 5000  | 1428 | 1000 | 動作確認  | クレジットカード | 2020/9/14  | ad02  | sku-ad02-01 | 定期購入02 | 2020/12/3  | 2020/12/3  | 2020/12/4  | 継続中 |
| 16 | 23     | 22 | 5000  | 1394 | 1000 | 動作 確認 | クレジットカード | 2020/9/7   | ad02  | sku-ad02-01 | 定期購入02 | 2020/11/7  | 2020/11/7  | 2020/11/8  | 継続中 |
| 17 | 22     | 21 | 2500  | 1385 | 1000 | 動作確認  | 代金引換     | 2020/8/31  | ad01  | code3       | 定期購入01 | 2020/11/1  | 2020/11/1  | 2020/11/2  | 継続中 |
| 18 | 24     | 23 | 5000  | 1396 | 1000 | 動作確認  | クレジットカード | 2020/9/12  | ad02  | sku-ad02-01 | 定期購入02 | 2020/11/1  | 2020/11/1  | 2020/11/1  | 継続中 |
| 19 | 25     | 24 | 5000  | 1400 | 1000 | 動作確認  | クレジットカード | 2020/9/14  | ad02  | sku-ad02-01 | 定期購入02 | 2020/11/1  | 2020/11/1  | 2020/11/1  | 継続中 |
| 20 | 28     | 27 | 5000  | 1429 | 1000 | 動作 確認 | クレジットカード | 2020/9/14  | ad02  | sku-ad02-01 | 定期購入02 | 2020/11/1  | 2020/11/1  | 2020/11/1  | 継続中 |
| 21 | 21     | 20 | 1000  | 1362 | 1000 | 動作確認  | クレジットカード | 2020/8/21  | ad01  | code1       | 定期購入01 | 2020/10/21 | 2020/10/21 | 2020/10/22 | 継続中 |
| 22 | 17     | 16 | 1000  | 1326 | 1000 | 動作確認  | クレジットカード | 2020/8/19  | ad01  | code1       | 定期購入01 | 2020/9/21  | 2020/9/21  | 2020/9/22  | 継続中 |
| 23 | 19     | 18 | 1000  | 1351 | 1000 | 動作確認  | クレジットカード | 2020/8/20  | ad01  | code1       | 定期購入01 | 2020/9/21  | 2020/9/21  | 2020/9/22  | 継続中 |
| 24 | 20     | 19 | 1000  | 1359 | 1000 | 動作確認  | クレジットカード | 2020/8/21  | ad01  | code1       | 定期購入01 | 2020/9/21  | 2020/9/21  | 2020/9/22  | 継続中 |
| 25 | 18     | 17 | 1000  | 1347 | 1000 | 動作 確認 | クレジットカード | 2020/8/20  | ad01  | code1       | 定期購入01 | 2020/8/20  | 2020/8/20  | 2020/8/21  | 継続中 |
| 26 | 16     | 15 | 1000  | 1310 | 1000 | 動作確認  | クレジットカード | 2020/6/1   | ad01  | code1       | 定期購入01 | 2020/7/2   | 2020/7/2   | 2020/7/3   | 継続中 |
| 27 | 2      | 2  | 1000  | 1017 | 1000 | 動作確認  | クレジットカード | 2018/12/14 | ad01  | code1       | 定期購入01 |            |            |            | 完了  |

WCEX Auto Delivery Update Regular Amount

#### 3. CSVアップロード

[定期購入単価CSVアップロード]をクリックすると、ダイアログが表示されます。修正したCSV ファイルを選択して [登録開始] をクリックしてください。

| 定期購入単価CSVアップロード                                                | ×    |
|----------------------------------------------------------------|------|
| 規定のCSVファイルをアップロードして定期購入単価の一括更新を行<br>ファイルを選択して [登録開始] を押してください。 | います。 |
| ファイルを選択選択されていません                                               |      |
| 登録開始                                                           |      |
|                                                                |      |
|                                                                | 閉じる  |

## 商品マスター単価で一括更新

#### 1. 一括更新実行

Welcart Management>定期購入リスト>操作フィールド表示で、 [商品マスターから一括更新] をクリックします。

|                     | の内容        |        |        |       |
|---------------------|------------|--------|--------|-------|
| 定期購入単価に<br>よろしいですか? | 、商品マスターの単価 | (売価) を | と一括更新し | ます。   |
|                     |            | 6      | ОК     | キャンセル |

#### 2. 更新メッセージ

処理が完了すると、メッセージを表示します。

| の内容                 |    |
|---------------------|----|
| 41件中 41件更新完了、0件未更新。 |    |
|                     | ОК |
|                     |    |